#### **Biometric Technology Provider**

## **How to Restart UNIS service**

# ACCESS CONTROL TIME ATTENDANCE MANAGEMENT SOLUTIONS

### How to Restart UNIS service

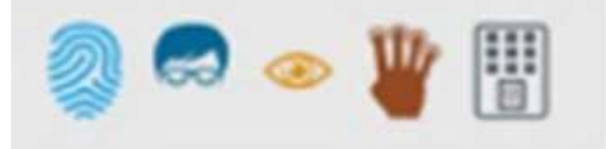

\* UNIS is installed regardless of window system type. (32 bit operating system or 64-bit operating system.)

- 1. Go to **Control Panel > Administrative Tool > Services.**
- 2. Stop UNIS services:

UNIS\_ServiceManager >UDBServerService>UNIS\_CmdProcess> UNIS\_FaceServer>UNIS\_Server>UWorkServer.

3. Restart UNIS services:

UNIS\_ServiceManager >UDBServerService>UNIS\_CmdProcess> UNIS\_FaceServer>UNIS\_Server>UWorkServer.

For more detail, please refer the next page.

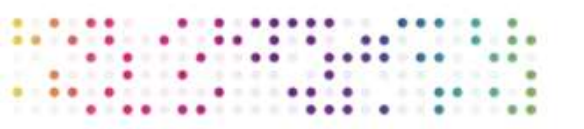

You should process (stop & restart) UNIS\_ServiceManager at first.

### **How to Restart UNIS service**

:

| File Action View | Help                                                                |                             |                        |         |              |       |
|------------------|---------------------------------------------------------------------|-----------------------------|------------------------|---------|--------------|-------|
|                  | Q 🕞 🔽 🖬 🕨 🔳 💵                                                       |                             |                        |         |              |       |
| Services (Local) | Services (Local)                                                    |                             |                        |         |              |       |
|                  | UNIS_ServiceManager                                                 | Name                        | Description            | Status  | Startup Type | Log ' |
|                  |                                                                     | UDBServerService            | 11.505.1019.00*1400 CV | Running | Automatic    | Loc   |
|                  | Stop the service<br>Pause the service<br><u>Restart</u> the service | UNIS_CmdProcess             |                        | Running | Automatic    | Loc   |
|                  |                                                                     | Q UNIS_FaceServer           |                        | Running | Automatic    | Loc   |
|                  |                                                                     | WNIS_Server                 |                        | Running | Automatic    | Loc   |
|                  |                                                                     | UNIS_ServiceManager         |                        | Running | Automatic    | Loc   |
|                  |                                                                     | Update Orchestrator Service | UsoSvc                 |         | Manual       | Loc   |
|                  |                                                                     | Q UPnP Device Host          | Allows UPn             |         | Manual       | Loc   |
|                  |                                                                     | 🖏 User Manager              | User Manag             | Running | Automatic (T | Loc   |
|                  |                                                                     | 🙆 User Profile Service      | This service           | Running | Automatic    | Loc   |
|                  |                                                                     | C UWorkServer               |                        | Running | Automatic    | Loc   |
|                  |                                                                     | 🔐 Virtual Disk              | Provides m             |         | Manual       | Loc   |
|                  |                                                                     | 🔍 Volume Shadow Copy        | Manages an             |         | Manual       | Loc   |
|                  |                                                                     | WalletService               | Hosts objec            |         | Manual       | Loc   |
|                  |                                                                     | Client WebClient            | Enables Win            |         | Manual (Trig | Loc   |
|                  |                                                                     | 🔍 Windows Audio             | Manages au             | Running | Automatic    | Loc   |
|                  |                                                                     | 🔍 Windows Audio Endpoint B  | Manages au             | Running | Automatic    | Loc   |
|                  |                                                                     | 🔍 Windows Backup            | Provides Wi            |         | Manual       | Loc   |
|                  |                                                                     | Windows Biometric Service   | The Windo              |         | Manual (Trig | Loc   |
|                  |                                                                     | Windows Color System        | The WcsPlu             |         | Manual       | Loc   |
|                  |                                                                     | Windows Connect Now - C     | WCNCSVC                |         | Manual       | Loc   |
|                  |                                                                     | 🥋 Windows Connection Mana   | Makes auto             | Running | Automatic (T | Loc 🗸 |
|                  |                                                                     | <                           |                        |         |              | >     |

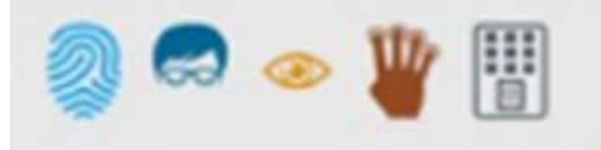

Virdi